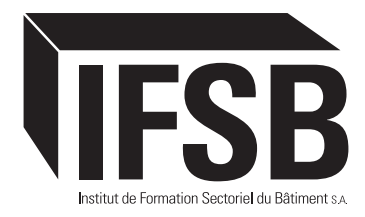

# FUNKTIONSWEISEN : IFSB.LU

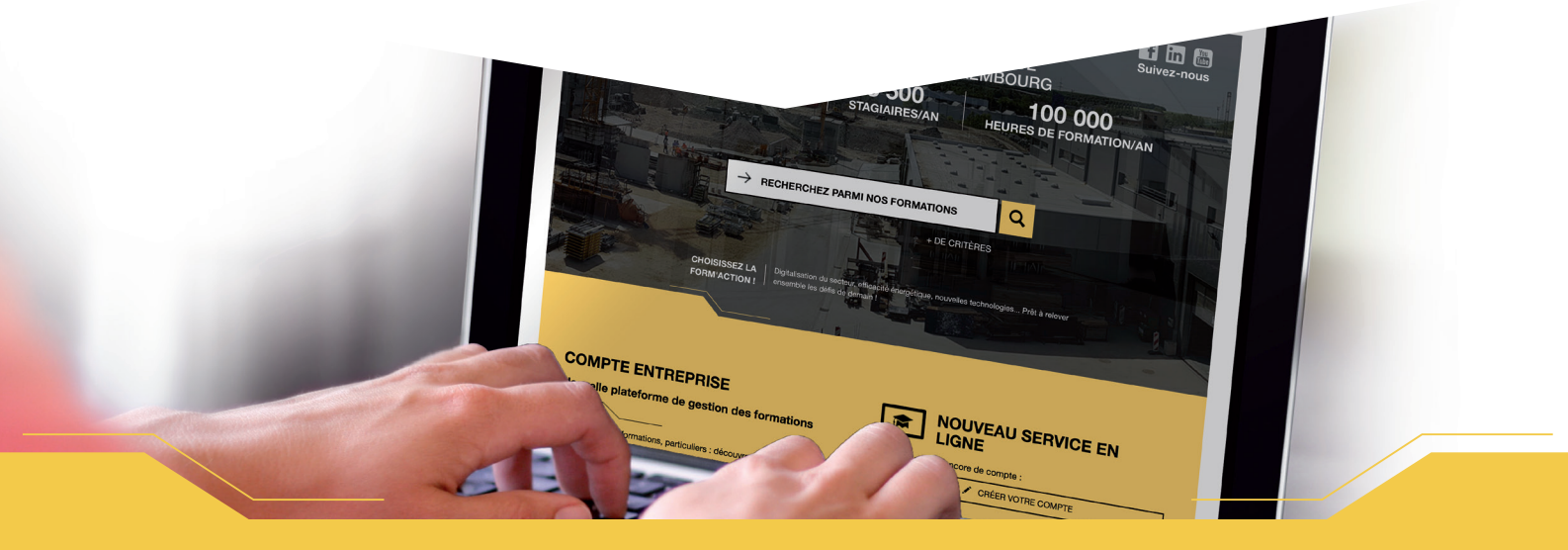

| 1  | Suche nach einem Ausbildungsgang                                                                       | 2  |
|----|----------------------------------------------------------------------------------------------------|----|
| 2  | Erstellen Sie ein Online-Konto                                                                         | 4  |
| 3  | Sich bei meinem Online-Konto anmelden                                                                  | 4  |
| 4  | Meine Kontoinformationen online updaten                                                                | 5  |
| 5  | Einen Mitarbeiter zu meiner Mitarbeiterliste hinzufügen                                                | 6  |
| 6  | Voranmeldung eines Mitarbeiters für einen Ausbildungskurs                                              | 7  |
| 7  | Einen Mitarbeiter auf die Warteliste setzen                                                            | 8  |
| 8  | Alle meine Mitarbeiter, die für eine Schulung angemeldet sind oder auf der Warteliste stehen, anzeigen | 9  |
| 9  | Eine Anmeldung stornieren                                                                              | 10 |
| 10 | Einen Eintrag ersetzen                                                                                 | 11 |
| 11 | Ansicht des Fortschritts der Ausbildungen                                                              | 11 |
| 12 | Ansicht des Ausbildungswegs eines Mitarbeiters                                                         | 12 |
| 13 | Verfolgung meiner Kontoaktivitäten (Benachrichtigungen)                                                | 13 |
| 14 | Meine Ausbildungsstatistik einsehen und exportieren                                                    | 14 |
| 15 | Identifizieren Sie meine Mitarbeiter, die eine erneute Schulung benötigen                              | 15 |
| 16 | Meinen Ausbildungsplan organisieren                                                                    | 15 |
| 17 | Exportieren Sie die Liste der Mitarbeiter in meinem Online-Konto                                       | 15 |
| 18 | Meinen vorausgefüllten Bericht über den Finanzhilfeantrag erstellen                                    | 15 |

#### Bemerkungen :

> Um einen Mitarbeiter für eine Schulung anmelden zu können, müssen Sie den Mitarbeiter zunächst in Ihre Mitarbeiterliste eintragen.

Brouillon

- > Sie können einen Mitarbeiter mit dem folgenden Status nicht anmelden.
- > Um den kompletten Ausbildungsweg Ihrer Mitarbeiter einsehen zu können, darf die Liste Ihrer Mitarbeiter keine Duplikate enthalten.

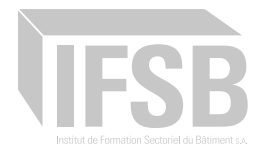

## Suche nach einem Ausbildung

#### **METHODE 1**

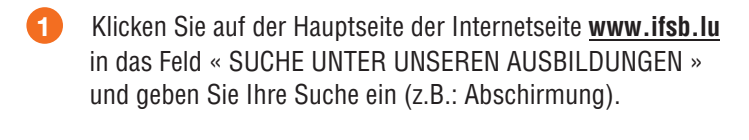

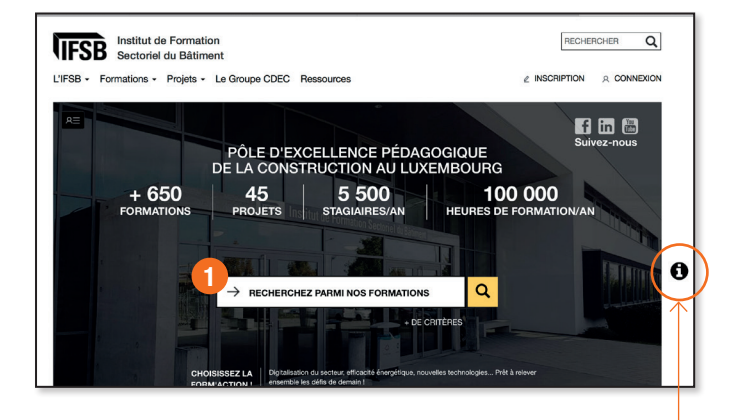

#### Tipp :

F

Sparen Sie Zeit, indem Sie die im Symbol 🛈 auf der rechten Seite des Bildschirms beschriebenen Funktionen nutzen.

#### **METHODE 2**

Auf allen anderen Seiten der Internetseite finden Sie die gleiche Suchmaschine oben auf der Seite.

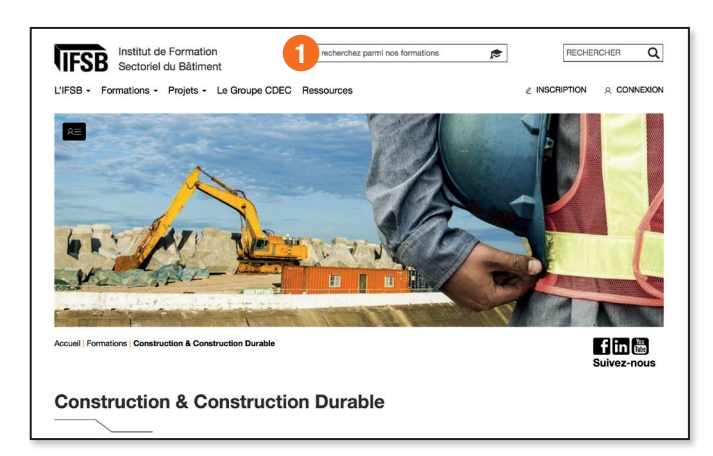

2

Die ersten Ergebnisse werden automatisch angezeigt. 3 Klicken Sie auf den Kurs, für den Sie sich interessieren, um ihn anzusehen. ODER Klicken Sie auf **Q** um alle Ergebnisse zu sehen. 4

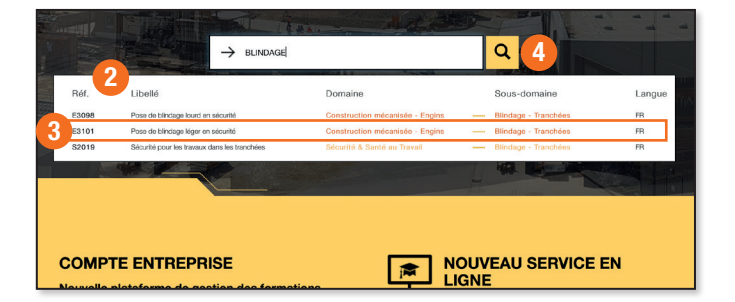

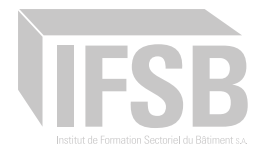

#### METHODE 3

1

#### Klicken Sie auf die « + Kriterien »

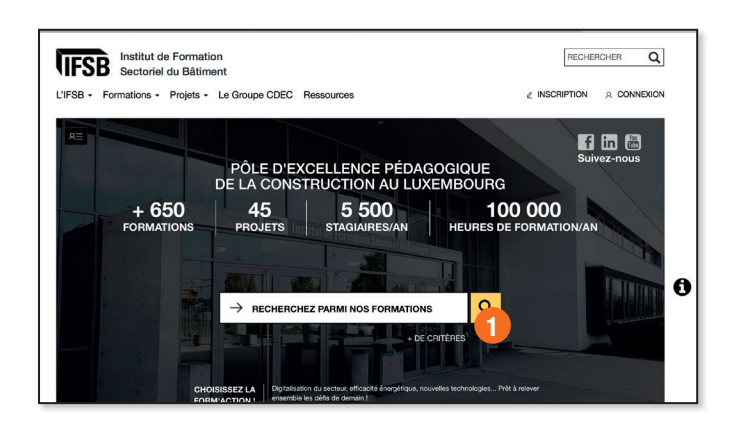

#### METHODE 4

Klicken Sie auf das Menü « Ausbildungen » und wählen Sie die Bereich der Ausbildung, an dem Sie interessiert sind.

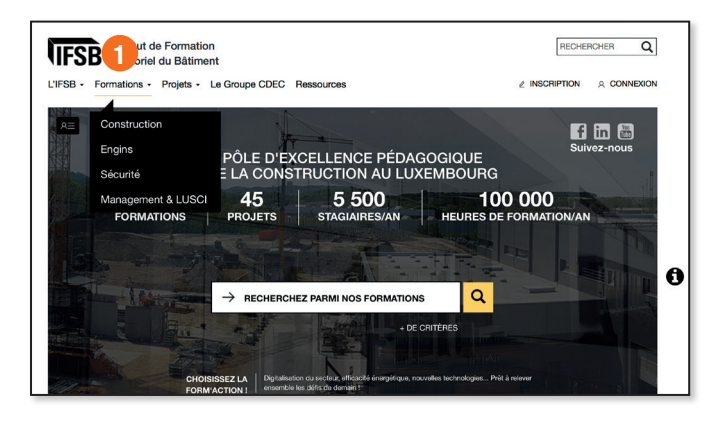

2 Klicken Sie auf das Symbol der Unterdomain, für die Sie sich interessieren um Ihre Ausbildungen zu finden.

| us soutenir dans l'améliorat<br>dagogique basée sur la pratic | tion de vos performances l Garanti<br>jue, tel est le fil conducteur des form | r l'efficacité énergétique des bâtiments g<br>nations proposées par l'IFSB. | râce à une approche |
|---------------------------------------------------------------|-------------------------------------------------------------------------------|-----------------------------------------------------------------------------|---------------------|
| BÉTON                                                         | CANALISATION                                                                  | 2 COFFRAGES                                                                 |                     |
| DÉCOUPE                                                       | DÉMOLITION                                                                    | ELÉMENTS PRÉFABRIQUÉS                                                       | ETANCHÉITÉ          |
| FAÇADES                                                       | FERRAILLAGE                                                                   | FOUILLES ARCHÉOLOGIQUES                                                     |                     |
| MACONNERIE                                                    | PLAQUISTE                                                                     | SOUDAGE                                                                     |                     |

Wählen Sie die Ihrer Suche entsprechenden Filter : die Ergebnisse werden automatisch angezeigt!

2

| Rechercher par libellé ou référence Langue : Toutes                                                                                                    | Q Session planifiée dans les 3 mois<br>à venir                                                                                                    | Niveau :<br>Tous \$                                                                                                    |
|----------------------------------------------------------------------------------------------------|----------------------------------------------------------------------------------------------------|----------------------------------------------------------------------------------------------------|
| DOMAINE Tous 2                                                                                                    | Construction & Construction Ourable milcanisée - Engine                                                                                                    | Sécurité & Santé au<br>Travai                                                                                                    |
| SOUS-DOMAINE                                                                                                    |                                                                                                    |                                                                                                    |
| Bion           Denne sprittersyste           Contra callers           Brenne sprittersyste           Mannen           Bedracks-standard           Bedracks-standard | Gunation Gunation Gu | Coflogian<br>Denotation<br>Hapterio<br>Lablan de Jahn /<br>Hapterio<br>Bouckign de varier<br>Coflexitorie<br>Handracom<br>Handracom<br>Handracom<br>Tarasiteur Chiqol<br>Conclus en alcundi<br>Tarasiteur Chiqol<br>Conclus en alcundi<br>Hoffension<br>Hoffension<br>Hoffension<br>Hoffension<br>Handracom<br>Handracom |

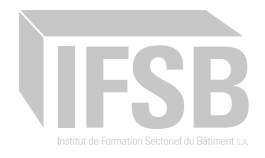

## 2 Erstellen Sie ein Online-Konto

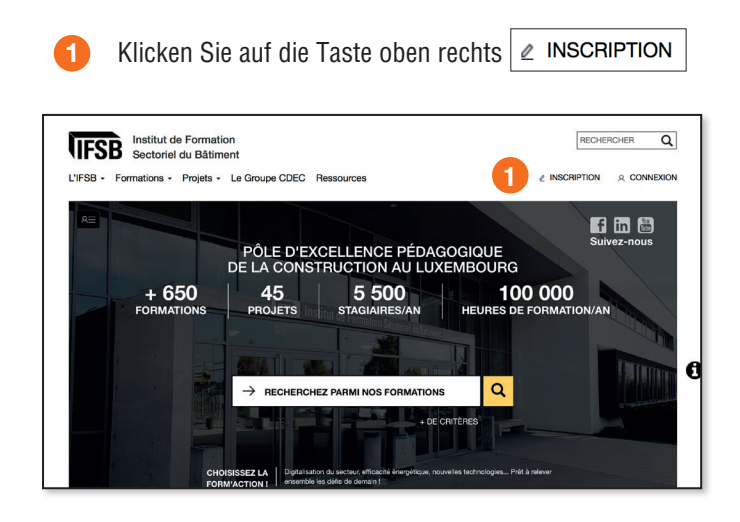

#### WICHTIG

Wenn Sie einen oder mehrere Ihrer Mitarbeiter bereits für einen Ausbildungskurs beim IFSB angemeldet haben, erstellen Sie kein neues Konto, sondern beantragen Sie Ihren Zugang, indem Sie eine E-Mail an folgende Adresse senden : compteentreprise@ifsb.lu

Wir geben Ihnen Zugang zu Ihrem vorausgefüllten Online-Konto mit allen Ihren Mitarbeitern, die schon am IFSB ausgebildet wurden!

Wählen Sie die Art des Kontos, das Sie erstellen möchten.

Füllen Sie das Formular gemäß den Anweisungen auf der rechten Seite aus.

|                                                                                                    | Suivez-nous                                                                                                    |
|----------------------------------------------------------------------------------------------------|----------------------------------------------------------------------------------------------------|
| Insc                                                                                                    | ription                                                                                                    |
|                                                                                                    | <u></u>                                                                                                    |
| Vous souhaitez                                                                                                    | ouvrir un compte :                                                                                                    |
| EN TANT COLL RESPONSABLE FORMATION<br>D'UNE ENTREPRISE OU ORGANISATION                                                                                                    | T JE SUIS UN PARTICULIER                                                                                                    |
| * Champs obligatoires                                                                                                    |                                                                                                    |
| Vois evec déjà insert un ou plasieurs de vos satarás à une formation dispensé<br>Nous avene ponsé à vous !<br>Contactez-mous simplement par mai à l'adresse suivante : compteentreprise@<br>avec l'ensemble de vos satarás qui ont déjà été formé à l'TFSB ! | es à ITFSB ?<br>fablu et nous vous communiquerons les accès à votre <b>compte en ligne pré-rempli</b>                              |
| du responsable (formation ou autre)*                                                                                                    | ]                                                                                                    |
| Julisez de préférence votre adresse mail professionnelle                                                                                                    | -                                                                                                    |
| Saisir à nouveau l'adresse mail*                                                                                                    |                                                                                                    |
| Nom du responsable* Prénom*                                                                                                    |                                                                                                    |
| Nilité* : Monsieur Madame                                                                                                    | ]                                                                                                    |
| Mot de passe*                                                                                                    | Le mot de passe ne doit contenir que des lettres non accentuées et des chiffres,<br>au minimum 6 caractères                        |
| Saisir à nouveau le mot de nasse*                                                                                                    |                                                                                                    |
|                                                                                                    | ]                                                                                                    |
| Nom de l'entreprise*                                                                                                    |                                                                                                    |
| Numéro de matricule de l'entreprise*                                                                                                    | <ul> <li>Utile pour la demande de subsides</li> </ul>                                                                              |
| Numéro de TVA de l'entreprise                                                                                                    | <ul> <li>Utile pour la demande de subsides</li> </ul>                                                                              |
| Soumise au contrat collectif du bâtiment ?* : Dui Non                                                                                                    | Le contrat collectif du bătiment concerne l'ensemble des entreprises disposant<br>d'une autorisation de construction au Luxembourg |
| Adresse de l'entreprise"                                                                                                    |                                                                                                    |
| Ville* Code postal*                                                                                                    |                                                                                                    |
| Poust A                                                                                                    |                                                                                                    |
| J'ai lu et j'accepte les Conditions Générales d'Utilisation*                                                                                                    | J                                                                                                    |
|                                                                                                    |                                                                                                    |
| S ANNOLLA STALIDER                                                                                                    |                                                                                                    |

# 3 Anmeldung zu meinem Online-Konto

- Klicken Sie auf das Symbol oben links auf Ihrem Bildschirm. Institut de Formation Sectoriel du Bâtiment L'IFSB - Formations - Projets - Le Groupe CDEC Resso ÔLE D'EXCELLENCE PÉDAGOO A CONSTRUCTION AU LUXEN + 650 45 5 500 100 000

RECHERCHER Q

f in 🛗

Ø

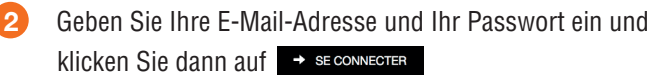

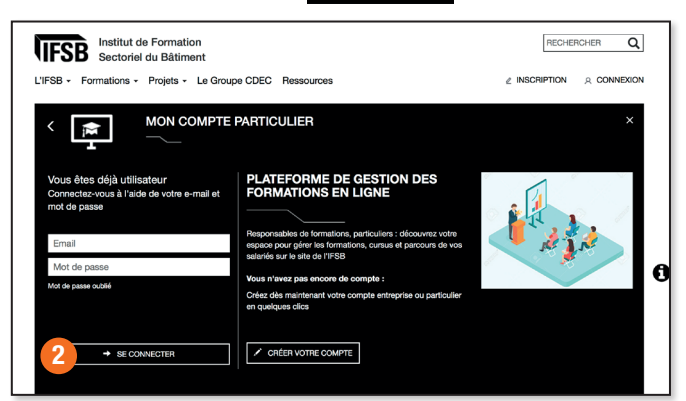

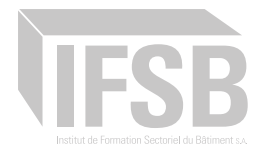

#### 4 Meine Online-Kontodaten aktualisieren

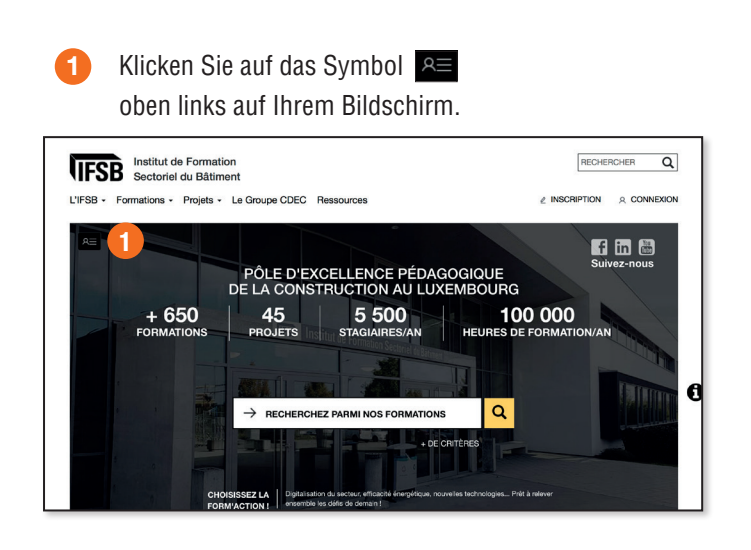

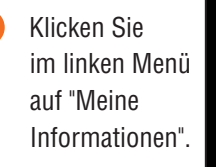

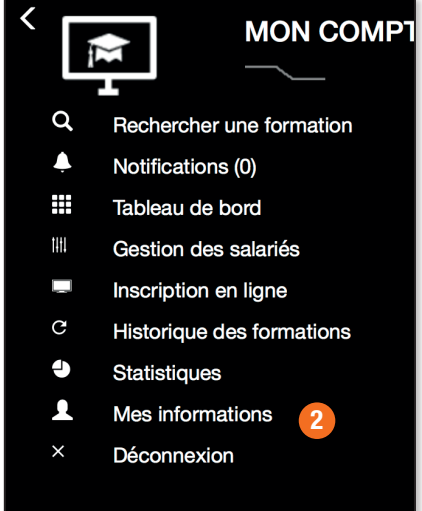

Klicken Sie auf "Zum Ausfüllen eintragen"

| _ | Vous souh                | aitez maintenant :                |
|---|--------------------------|-----------------------------------|
| 3 | INSCRIPTION COMPLÉMENT   | 4 COMMENCER À SAISIR VOS SALARIÉS |
|   | RECHERCHER UNE FORMATION | A NOUVEAU MOT DE PASSE            |

Aktualisieren Sie Ihre Kontoinformationen online und klicken Sie dann auf die Schaltfläche unten auf der Seite.

| Fichier logo de l'entre                             | orise Modifier |                                                                                                    |
|-----------------------------------------------------|----------------|----------------------------------------------------------------------------------------------------|
| Personnaisez votre compte avec votre logo     Autro |                | Ossel aet la riomaine rifintervention minoinal, la nos y de métier ?                                        |
|                                                     | · · · ·        | Cliffordill de l'antrension                                                                                 |
| IMPOUR                                              | •              |                                                                                                    |
| Téléphone du standard Fax                           |                | < Téléphone/fax du standard                                                                                 |
| contact@idepix.fr                                   |                | Ces informations nous aident à vous contacter en cas d'absence du responsable                               |
| Adresse de facturation de l'entreprise              |                | Adresse de facturation de l'entreprise, A remplir uniquement si l'adresse est différente<br>du siège social |
| Vilo                                                | Code postal    |                                                                                                    |
| Pays                                                | ;              |                                                                                                    |
| Téléphone fixe du responsable GSM o                 | u responsable  | Pour plus de réactivité I                                                                                   |
| DANNULER 4                                          | ⊀ VALIDER      |                                                                                                    |

Tipp :

Fügen Sie Ihr Unternehmenslogo hinzu, um alle Seiten und Dokumente Ihres Online-Kontos anzupassen.

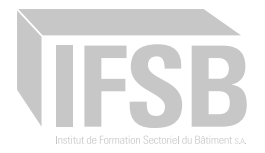

3

5 Einen Mitarbeiter zu meiner Mitarbeiterliste hinzufügen

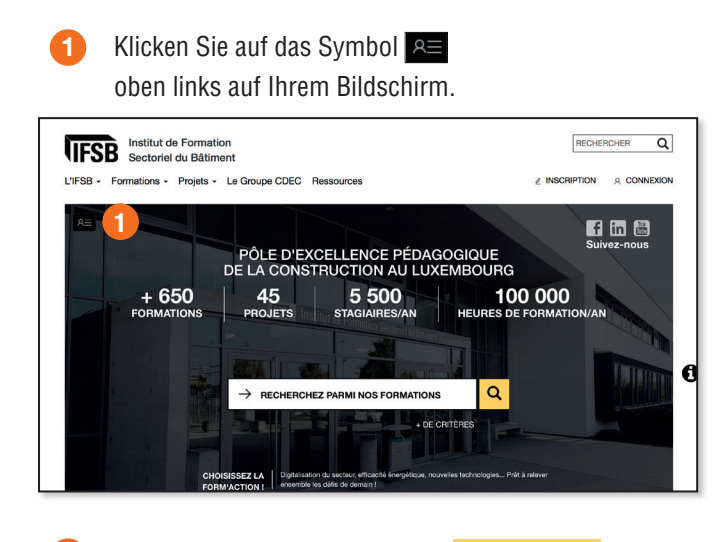

Klicken Sie auf die Schaltfläche + AJOUTER SALARIÉ um einen neuen Mitarbeiter hinzuzufügen.

| 4                                                                  |                                                               |                           |                   |               | + AJOUTER SALARIÉ                               |
|--------------------------------------------------------------------|---------------------------------------------------------------|---------------------------|-------------------|---------------|-------------------------------------------------|
| Afficher 1                                                         | 0 ; éléments                                                  |                           |                   | (             | 3 cher :                                        |
| J≟ Prénom                                                          | ↓† Emploi                                                     | 11 Matricule              | 11                | Langue parlée | 11                                              |
|                                                                    |                                                               | Aucun salarié             |                   |               |                                                 |
| à                                                                  | LIENS DIRECTS                                                 | LIEF                      | IS DIRECTS        |               | f in 🛗                                          |
| JT DE<br>TION<br>RIEL<br>IMENT S.A.                                | Construction & construct<br>durable<br>Construction mécanisée | on L'IFS<br>Form<br>Proje | B<br>ations<br>ts |               | Suivez-nous                                     |
| tivités<br>s Krakelshaff<br>TENBOURG<br>6 de Luxembourg<br>% 59 56 | Engins<br>Sécurité & santé au trava<br>Management - LUSCI     |                           | oupe CDEC         |               | Presse<br>Nous contacter<br>Flux RSS Artualitée |

Klicken Sie im linken Menü auf "Mitarbeiterverwaltung".

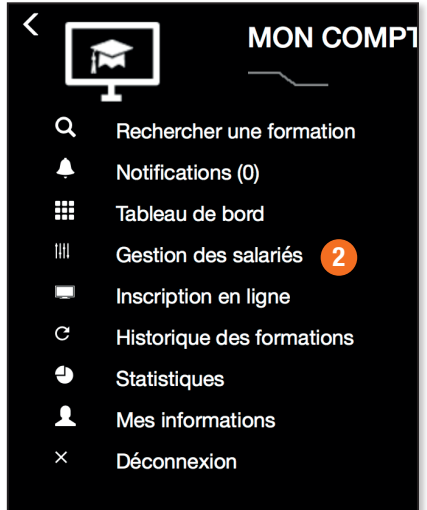

- Füllen Sie die Informationen für Ihren Mitarbeiter aus.
- 5 Wenn alle Informationen ausgefüllt sind, klicken Sie auf die Schaltfläche.
- Wenn Sie Informationen vermissen, klicken Sie auf die Schaltfläche jederzeit zum Profil Ihres Mitarbeiters zurückkehren, um es zu vervollständigen.

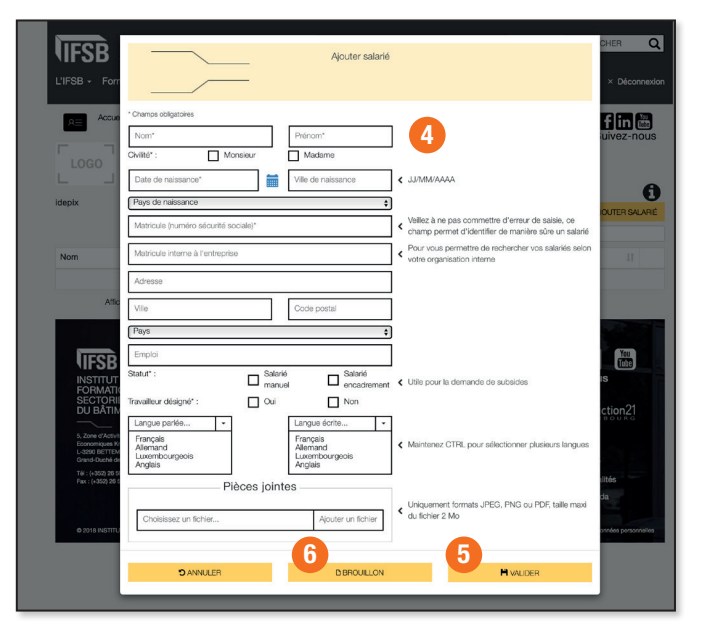

|    |             |            |        |    |           |    |               |       | 0             |
|----|-------------|------------|--------|----|-----------|----|---------------|-------|---------------|
|    | Afficher 10 | ¢ éléments |        |    |           |    |               | + A.X | DUTER SALARIÉ |
| 1£ | Prénom      | 11         | Emploi | 11 | Matricule | 11 | Langue parlée |       | μ             |

Die Liste Ihrer Mitarbeiter wird aktualisiert. Sie können die Suchmaschine oben rechts verwenden, um einen Ihrer Mitarbeiter schneller zu finden.

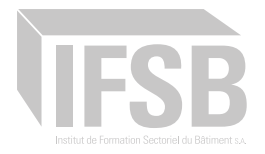

dans la liste. Sélectionnez la session de formation qui vous intéresse en cliquant sur l'icône ou *Note : veuillez vérifier la langue de chaque session avant vos inscriptions.* 

#### 6 Voranmeldung eines Mitarbeiters für einen Schulungskurs

1 Klicken Sie auf die rechte Schaltfläche auf dem Lehrgangsblatt, für das Sie sich interessieren. Sinscrine Anmerkung : Einige Kurse haben Zulassungsvoraussetzungen, um sich einschreiben zu können (siehe Abschnitt "Erfordernisse").

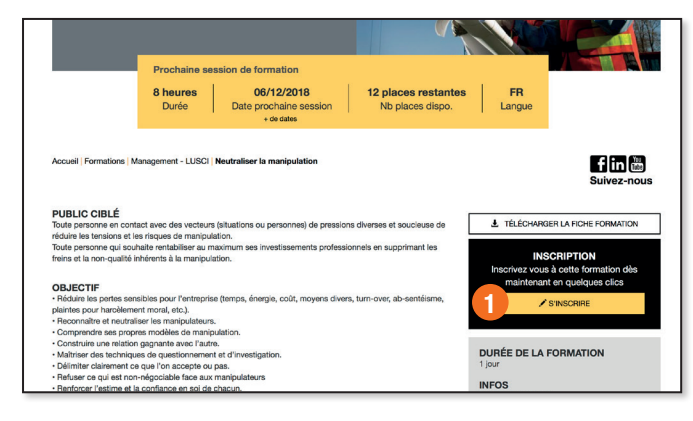

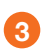

Wählen Sie die Mitarbeiter, die Sie in die Session eintragen möchten, und klicken Sie auf die Schaltfläche +AJOUTER LES SALARIÉS SÉLECTIONNES

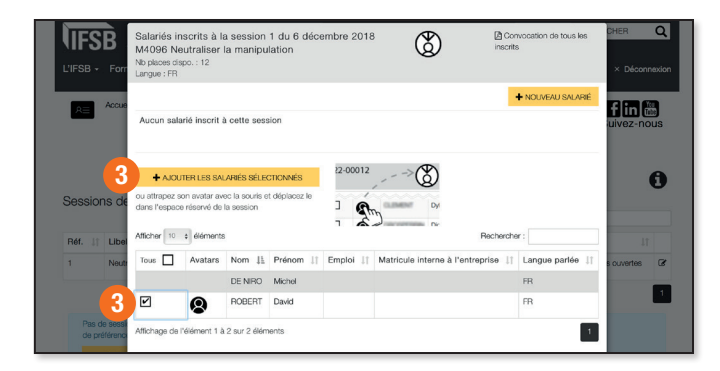

Achtung ! Sie können einen Mitarbeiter mit dem Status Brouillon nicht für eine Ausbildung anmelden.

 Wenn eine Trainingseinheit geplant ist, wird sie in der Liste angezeigt.
 Wählen Sie die Veranstaltung, die Sie interessiert, indem

Sie das Symbol (3) oder 🖉

Hinweis : Bitte überprüfen Sie die Sprache jeder Sitzung bevor Sie sich anmelden.

|         |   | Ancher                         | elements           |             |              |             | me       | chercher :            |
|---------|---|--------------------------------|--------------------|-------------|--------------|-------------|----------|-----------------------|
| Réf. 11 | I | Libellé 11                     | Nb places dispo. 1 | Date prévue | Pré-inscrits | Inscrits 11 | Langue 🕸 | Statut 11             |
|         | 1 | Neutraliser la manipulation    | 12                 | 06/12/2018  | 28           | 0           | FR       | Inscriptions ouvertes |
|         |   | Affichage de l'élément 1 à 1 s | ur 1 éléments      |             | -            |             |          |                       |

#### Achtung !

Die geplanten Sitzungen können mehrere Seiten umfassen.

Mitarbeiter, die vorangemeldet sind, werden in der oberen Liste mit dem Status "ausstehend" angezeigt. Sobald die Voranmeldungen von der IFSB-Ausbildungsabteilung bestätigt worden sind, ändert sich der Status in " Angemeldet ".

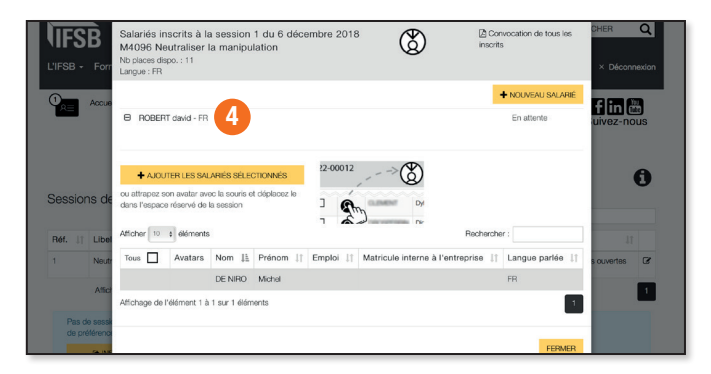

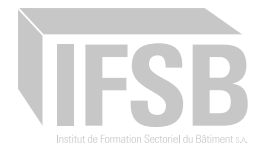

## 7 Einen Mitarbeiter auf die Warteliste setzen

Klicken Sie auf die rechte Schaltfläche auf dem Fortbildungsblatt, für das Sie sich interessieren sinschine

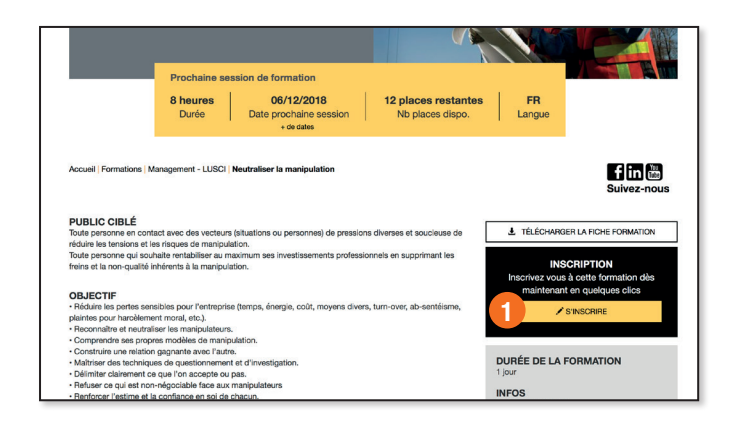

3

Wählen Sie oben rechts Ihre gewünschte Sprache aus.

Markieren Sie die Mitarbeiter, die Sie auf die Warteliste setzen möchten, und wählen Sie die Schaltfläche + AUOUTER LES SALARIES SELECTIONNES

|    |                 | ~               |                | А        | ijoute | er des salariés                  |        |                  |     |
|----|-----------------|-----------------|----------------|----------|--------|----------------------------------|--------|------------------|-----|
| rr |                 |                 |                |          |        |                                  |        |                  |     |
| e  | M               | 14096 Neutra    | liser la mani  | pulation |        | Langue de préférence*            | FR     |                  | \$  |
| l  | Afficher 10     | ¢ éléments      |                |          |        | R                                | echerc | her :            |     |
| L  | Tous            | Nom 💵           | Prénom         | 1 Emploi | 11     | Matricule interne à l'entreprise | 11     | Langue parlée    | 11  |
|    |                 | DE NIRO         | Michel         |          |        |                                  |        | FR               |     |
|    | 2               | ROBERT          | David          |          |        |                                  |        | FR               |     |
|    | Affichage de l' | élément 1 à 2 s | sur 2 éléments |          |        |                                  |        |                  | 1   |
|    |                 |                 |                |          |        |                                  | LES SA | LARIÉS SÉLECTION | NÉS |
|    |                 |                 |                |          |        |                                  |        |                  |     |

Wenn keine Schulungssitzung geplant ist oder wenn keine Schulungssitzung Ihren Erwartungen entspricht, markieren Sie die Mitarbeiter pr
üfen, die Sie f
ür die Sitzung buchen m
öchten, und w
ählen Sie die Schaltfläche

|                                                            | Afficher                                                                                                    | 10                                      | éléments                                                                                                    |                                                                                            |                            |                        |       |           |    |        | Rec | shercher :           |     |
|------------------------------------------------------------|----------------------------------------------------------------------------------------------------|-----------------------------------------|----------------------------------------------------------------------------------------------------|--------------------------------------------------------------------------------------------|----------------------------|------------------------|-------|-----------|----|--------|-----|----------------------|-----|
| Réf. 11                                                    | Libellé                                                                                                    | 11                                      | Nb places dispo. 1                                                                                                    | Date prévue                                                                                | 11                         | Pré-inscrits           | 11    | Inscrits  | 11 | Langue | 11  | Statut               | 11  |
| 1                                                          | Neutraliser la manipulatio                                                                                                    | n                                       | 12                                                                                                    | 06/12/2018                                                                                 |                            | • (                    | ٢     | 0         |    | FR     |     | Inscriptions ouverte | s G |
|                                                            | Affichage de l'élément 1                                                                                                    | à 1 si                                  | r 1 álémente                                                                                                    |                                                                                            |                            |                        |       |           |    |        |     |                      | -   |
|                                                            |                                                                                                    |                                         | a reactions                                                                                                    |                                                                                            |                            |                        |       |           |    |        |     |                      |     |
|                                                            |                                                                                                    |                                         |                                                                                                    |                                                                                            |                            |                        |       |           |    |        |     |                      |     |
| Dae de                                                     | a sassing cutanta mi unus                                                                                                    | 0004                                    | anna 2 Inerrikar une eslari                                                                                                    | áe en šete d'attent                                                                        | o ot ro                    |                        | 00110 |           |    |        |     |                      | -   |
| Pas de                                                     | e session ouverte qui vous                                                                                                    | convi                                   | enne ? Inscrivez vos salari                                                                                                    | és en liste d'attente                                                                      | e et p                     | roposez une la         | ngue  |           |    |        |     |                      |     |
| Pas de<br>de pré                                           | e session ouverte qui vous<br>iférence                                                                                                    | convi                                   | enne ? Inscrivez vos salari                                                                                                    | és en liste d'attenti                                                                      | e et p                     | roposez une la         | ngua  |           |    |        |     |                      |     |
| Pas de<br>de pré<br>2                                      | e session ouverte qui vous<br>iférence                                                                                                    | convi                                   | enne ? Inscrivez vos salari                                                                                                    | és en liste d'attenti                                                                      | e et p                     | roposez une la         | ngue  |           |    |        |     |                      |     |
| Pas de<br>de pré                                           | e session cuverte qui vous<br>férence<br>INSCRIPTION EN LISTE                                                                                                    | convi<br>D'AT                           | enne ? Inscrivez vos salari                                                                                                    | és en liste d'attenti                                                                      | e et p                     | roposez une la         | ngue  |           |    |        |     |                      |     |
| Pas de<br>de pré                                           | e session cuverte qui vous<br>iférence<br>INSCRIPTION EN LISTE                                                                                                    | convi                                   | enne ? Inscrivez vos salari                                                                                                    | és en liste d'attenti                                                                      | e et p                     | roposez une la         | ngue  |           |    |        |     |                      |     |
| Pas de<br>de pré                                           | e session cuverte qui vous<br>iférence<br>(* INSCRIPTION EN LISTE<br>(* 4                                                                                                    | convi                                   | enna ? Inscrivez vos salari                                                                                                    | és en liste d'attent                                                                       | e et p                     | roposez une la         | ngue  |           |    |        |     |                      |     |
| Pas de<br>de pré                                           | e session cuverte qui vous<br>térence<br>(* INSCRIPTION EN LISTE<br>(* 4                                                                                                    | D'AT<br>Pour                            | enne ? Inscrivez vos salari<br>rENTE                                                                                                    | és en liste d'attente                                                                      | e et p                     | roposez une la         | ngue  |           |    |        |     |                      |     |
| Pas di<br>de pré                                           | e session ouverte qui vous<br>léfence<br>INSCRIPTION EN LISTE<br>4<br>4<br>5<br>5<br>5<br>5<br>5<br>5<br>5<br>5<br>5<br>5<br>5<br>5<br>5                                                                                                    | Convi<br>D'AT<br>Pour<br>attra          | anne ? Inscrivez vos salari<br>rente<br>ajouter un salarió de la file d'a<br>por son avatar avec la sourie e<br>vide la seelan substiti                                           | és en liste d'attents<br>ttente à une nouvelle<br>t déplacez le dans l'e                   | e et p<br>sessio<br>ispace | nopoeaz une la         | ngue  |           |    |        |     |                      |     |
| Pas di<br>de pré                                           | e session cuverte qui vous<br>léfence<br>Inscription en Liste<br>4<br>5<br>4<br>5<br>4<br>5<br>5<br>5<br>5<br>5<br>5<br>5<br>5<br>5<br>5<br>5<br>5<br>5                                                                                                    | D'AT<br>Pour<br>attra<br>réser          | enne ? Inscrivez vos salari<br>TENTE<br>ajouter un salarié de la file d'a<br>poz son avatar svec la sourie «<br>vé de la session souhatée                                         | és en liste d'attents<br>ttente à une nouvelle<br>st déplacez le dans l'e                  | e et p<br>sessio<br>ispace | ropoeez une la         | ngue  |           |    |        |     |                      |     |
| Pas de pré<br>2                                            | e session cuverte qui vous<br>(férence<br>• INSCRIPTION EN LISTE<br>• 4<br>• 5<br>• 0<br>• 0<br>• 0<br>• 0<br>• 0<br>• 0<br>• 0<br>• 0                                                                                                    | D'AT<br>Pour<br>atra<br>réser           | enne ? Inscrivez vos salari<br>revre<br>ajouter un salarió de la file d'a<br>ajouter un salarió de la file d'a<br>vé de la session souhatée                                       | és en liste d'attent<br>diente à une nouvelle<br>at déplacez le dans l'e                   | e et p<br>sessio<br>ispace | roposez une la<br>n,   | ngue  |           |    |        |     |                      |     |
| Pas di<br>2 di pré<br>2                                    | e session cuverte qui vous<br>térence<br>• NSCRIPTION EN LISTE<br>• 4<br>                                                                                                    | D'AT<br>Pour<br>atra<br>réser           | anne ? Inscrivez vos salari<br>rENTE<br>ajouter un salarió de la file d'a<br>ajouter un salarió de la file d'a<br>vé de la session souhatée                                       | és en liste d'attent<br>titente à une nouvelle<br>it déplacez le dans l'a                  | e et p<br>sessio<br>ispace | nopoesz une la         | ngue  |           |    |        |     |                      |     |
| Pas di<br>2<br>2                                           | a session cuverte qui vous fiferance  Automatic automatic qui vous  Automatic automatic qui vous  Automatic automatic automatic qui vous  Automatic automatic automat | Convi<br>D'AT<br>Pour<br>atra<br>réser  | enne ? Inscrivez vos salari<br>rente<br>ajouter un salarió de la file d'a<br>par son avatar avec la souris e<br>vé de la session souhatée                                         | és en liste d'attent<br>tiente à une nouvelle<br>ti déplacez le dans l'a                   | e et p<br>sessio<br>ispace | nopoeaz une la         | ngue  |           |    |        |     |                      |     |
| Pas di<br>2017                                             | e session cuverte qui vous<br>térence<br>• NSCRIPTION EN LISTE<br>• 4<br>                                                                                                    | Convi<br>D'AT<br>Pour<br>attra<br>réser | a revententa<br>anne ? Inscrivez vos salari<br>TENTE<br>ajcuter un salarió de la file d'a<br>ajcuter un salarió de la file d'a<br>vel de la session souhatée                      | és en liste d'attents<br>diferte à une nouvelle<br>it déplacez le dans l'e                 | e et p<br>sessio<br>ispace | n,                     | ngue  |           |    |        |     |                      |     |
| Pas di<br>2 pri<br>2 1 2 2 2 2 2 2 2 2 2 2 2 2 2 2 2 2 2 2 | a session cuverte qui vous fiferance  Automatic automatic qui vous  Automatic automatic qui vous  Automatic automatic automatic  Automatic automatic  Automatic automatic automatic  Automatic automatic automatic  Automatic automatic automatic  Automatic automatic automatic  Automatic automatic  Automatic automatic automatic  Automatic automatic automatic  Automatic automatic automatic  Automatic automatic automatic  Automatic automatic  Automatic | CONVI<br>D'AT<br>Pour<br>attra<br>réser | ar uter rents<br>anne ? Inscrivez vos salari<br>rENTE<br>sjouter un satarié de la file d'a<br>por son avatar avec la sourie r<br>vé de la session souhatée<br>es session pour ; i | és en liste d'attent<br>attente à une nouvelle<br>nt déplacez le dans l'e<br>Neutraliser l | e et p<br>sessio<br>space  | n,<br>n,<br>anipulatic | ngue  | D) #Миозе | 8  |        |     |                      |     |

- 5 Eine grüne Meldung informiert Sie, dass die Warteliste eingerichtet wurde.
- 6 Die Mitarbeiter auf der Warteliste werden in der unteren Liste angezeigt.

|                 |                                                                                                    |                       |                                                                                                    |                                                                                                    |                                                                                                    | 100 0 0 0 000                                | o attorno |                                      |         |                                     |          | _ |
|-----------------|----------------------------------------------------------------------------------------------------|-----------------------|----------------------------------------------------------------------------------------------------|----------------------------------------------------------------------------------------------------|----------------------------------------------------------------------------------------------------|----------------------------------------------|-----------|--------------------------------------|---------|-------------------------------------|----------|---|
| essior          | ns de fo                                                                                                    | Afficher              | 10 ¢ élém                                                                                                    | pour : Neutr<br><sup>xents</sup>                                                                                                    | aliser la man                                                                                           | ipulation                                    | (1) #     | VH096                                |         | Rochercher :                        |          |   |
| Réf. 🗄          | Libellé                                                                                                    |                       | 1 Nb pl                                                                                                    | aces dispo. 🛛 🕸                                                                                                    | Date prévue                                                                                             | Pré-insc                                     | rits 👘    | Inscrits 1                           | Langue  | 11 Statut                           | 11       |   |
| 1               | Neutralise                                                                                                    | er la manipulatio     | an 11                                                                                                    |                                                                                                    | 06/12/2018                                                                                              | <b>@</b> 1                                   | ٢         | 0                                    | FR      | Inscriptions                        | ouvertes | œ |
|                 | Affichage                                                                                                    | de l'élément 1        | à 1 sur 1 élér                                                                                                    | ments                                                                                                    |                                                                                                    |                                              |           |                                      |         |                                     |          | 1 |
| Pas d<br>de pri | e session o<br>iférence<br>(+ INSCRI                                                                                                    |                       | D'ATTENTE<br>Pour ejouter                                                                                         | Inscrivez vos salarié<br>un salarié de la file d'at                                                                                                    | is en liste d'attente (<br>tente à une nouvelle se                                                      | et proposez u<br>ssion,                      | ne langue |                                      |         |                                     |          |   |
| Pas d<br>de pro | e session o<br>Mérence<br>• INSCRI                                                                                                    |                       | Pour ejouter<br>éservé de la                                                                                      | Inscrivez vois salarié<br>un salarié de la file d'at<br>avatar avec la souris el<br>session souhaités                                                                 | is en liste d'attente (<br>tente à une nouvelle se<br>i déplacez le dans l'esp                          | ssion,<br>ace                                | ne langue |                                      |         |                                     |          |   |
| Pas d<br>de pro | e session o<br>stérence<br>• INSCRI<br>• 4<br>• 4<br>• 5<br>• 6<br>• 1<br>• 5<br>• 6<br>• 1<br>• 1<br>• 1<br>• 1<br>• 1<br>• 1<br>• 1<br>• 1<br>• 1<br>• 1 | PTION EN LISTE        | CONVIENNE ?<br>D'ATTENTE<br>Pour ejouter<br>attrapez son<br>réservé de la<br>e de ses<br>10 • ékém                | Inscrivez vos selarió<br>un selarió de la file d'atá<br>avatar avec la sourie d<br>session souhaitóe<br>session souhaitóe                                             | is en liste d'attente e<br>territe à une nouvelle se<br>déplacer le dans l'esp<br>Veutraliser la        | ession,<br>acco<br>manipul                   | ation (   | 1) #M4096                            | ,       | Rechercher :                        |          |   |
| Pas d<br>de pro | e session o<br>sterance<br>• INSCRI<br>• 4<br>• 4<br>• 5<br>• e en liste<br>Nom Jà                                                                         | e d'attent<br>Affeher | Convienne ?<br>CATTENTE<br>Pour ejouter a<br>attrapez son<br>réservé de la<br>e de sees<br>10 e élém<br>Emploi 11 | Inscrivez vos selerié<br>un seterió de la file d'art<br>axeter avec la sourie el<br>esesion souhaité<br>sision pour : N<br>martis<br>Matricule interr<br>l'entreprise | is en liste d'attente e<br>terrte à une nouvelle se<br>déplacez le dans l'esp<br>Neutraliser la<br>se à | ssion,<br>acc<br>manipul<br>Langue<br>parlée | ation (   | 1) #M4095<br>Langue de<br>préférence | ,<br>tt | Rechercher :<br>Date<br>Inscription | 11       |   |

Sie werden automatisch per E-Mail benachrichtigt, wenn eine neue Session vom IFSB hinzugefügt wird.

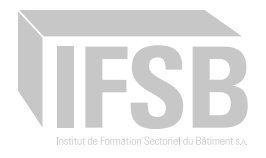

# 8 Sehen Sie sich alle meine Mitarbeiter an, die für eine Session von Ausbildung oder auf der Warteliste

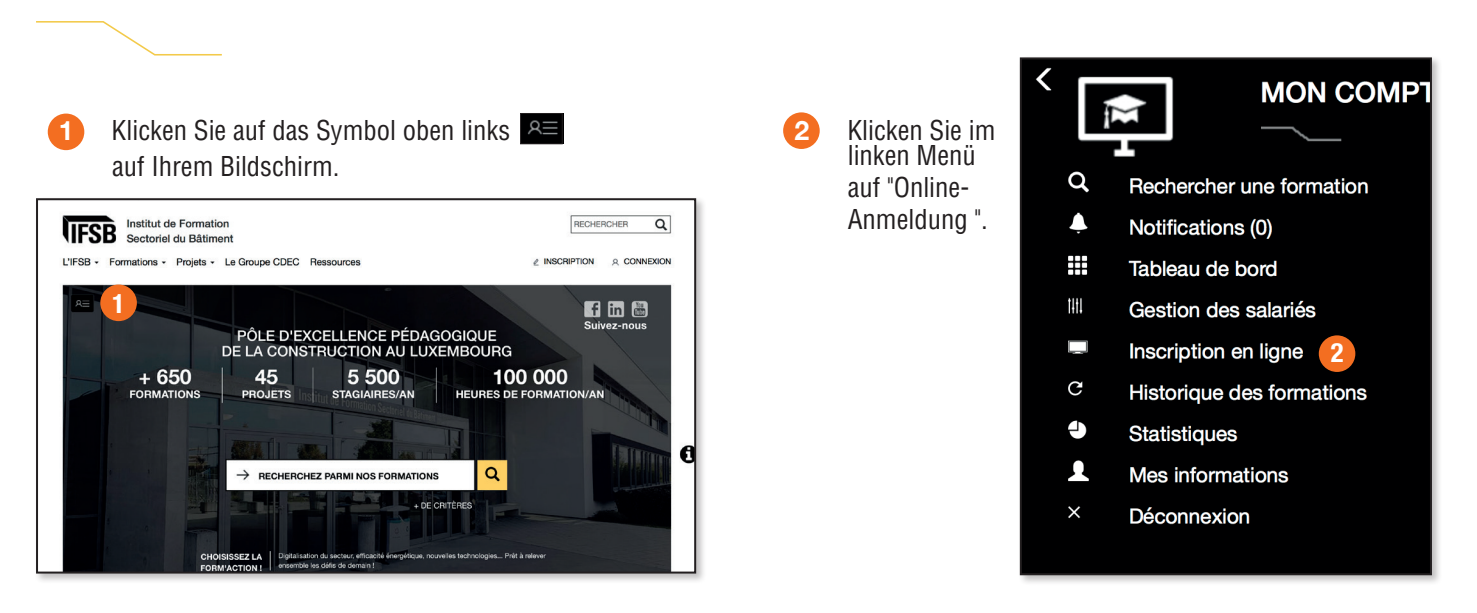

3 Das System zeigt eine Liste aller Ihrer Mitarbeiter an, die für eine anstehende Sitzung gebucht sind oder auf der Warteliste stehen.

| Accuel   Inscription en ligne | Inscription en              | ligne<br> |
|-------------------------------|-----------------------------|-----------|
|                               | Neutraliser la manipulation | #M4096    |
| #1<br>6 décembre 2018,        | 2 places                    |           |
| ROBERT david                  | En attente                  |           |
|                               | Salariés en liste d'atter   | nte       |
| ROBERT david                  |                             |           |
|                               |                             |           |

Sie können diese Liste ausdrucken, indem Sie die Tasten "Strg" und "P" auf Ihrer Tastatur gleichzeitig drücken.

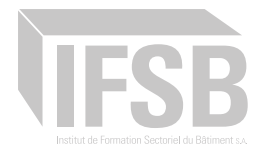

# 9 Eine Anmeldung abbrechen

6

Zur Seite "Online-Anmeldung" gehen.

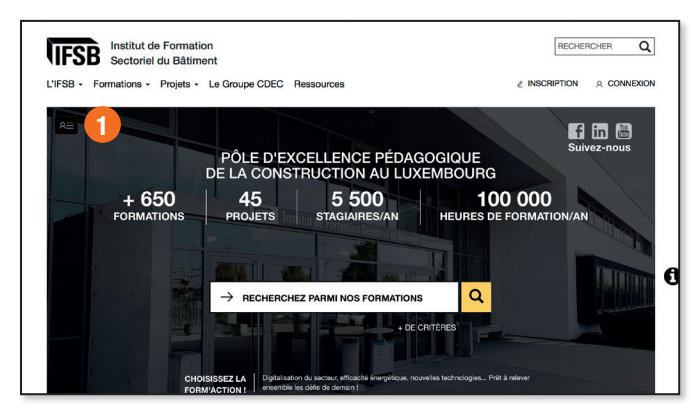

Cliquez sur la référence de la session de formation Klicken Sie auf die Referenz der von Ihrer Stornierung betroffenen Ausbildungssitzung.

|              | Inscripti                                       | on en ligne                                      | Suivez-nous |
|--------------|-------------------------------------------------|--------------------------------------------------|-------------|
|              |                                                 | <u></u>                                          |             |
|              | Récapitulatif des différentes formation         | s en cours ou à venir suivies par vos salariés   |             |
|              | Attestation à la conduite en sécurité des plate | e-formes élévatrices mobiles de personnes #E3027 |             |
|              | Salariés e                                      | n liste d'attente                                |             |
| ROBERT david |                                                 |                                                  |             |
|              |                                                 |                                                  |             |
|              | Neutraliser la n                                | nanipulation #M4096                              |             |
|              | #1<br>6 décembre 2018, 12 places                |                                                  |             |
| ROBERT david | En attente                                      |                                                  |             |
|              |                                                 |                                                  |             |
|              | Salariós e                                      | n liste d'attente                                |             |
| ROBERT david |                                                 |                                                  |             |
|              |                                                 |                                                  |             |

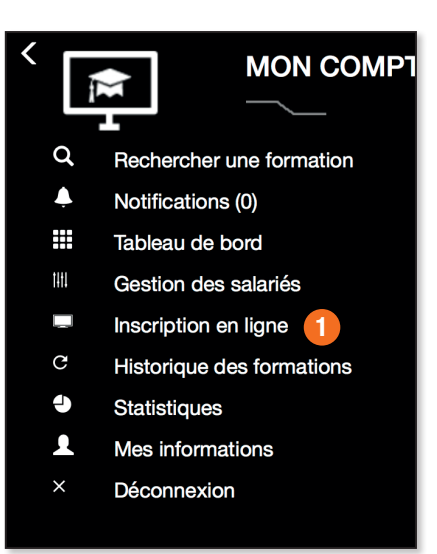

Klicken Sie auf die Drucktaste links neben dem Namen des Mitarbeiters, für den Sie die Anmeldung stornieren möchten.

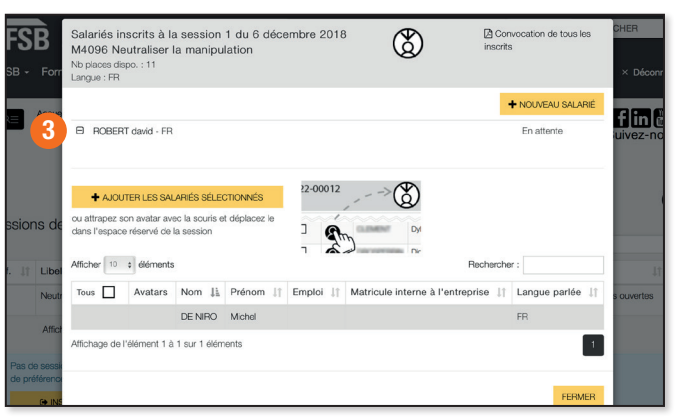

Die Liste Ihrer Mitarbeiter, die f
ür diese Schulung angemeldet sind, wurde 
überarbeitet und der stornierte Mitarbeiter wurde aus dieser Liste entfernt.

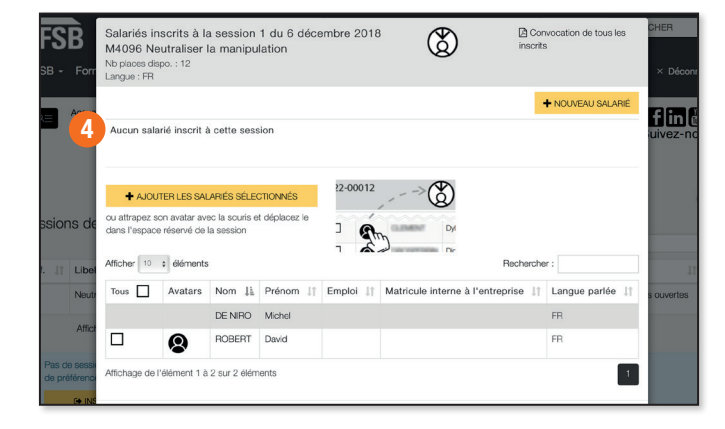

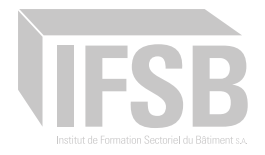

# **10** Ersetzen eines Eintrags

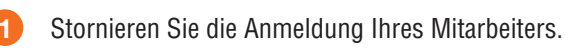

Siehe Kapitel : « 9 Eine Registrierung abbrechen » Melden Sie Ihren neuen Mitarbeiter vorab an.

Siehe Kapitel : « 6 Voranmeldung eines Mitarbeiters für einen Ausbildungskurs. »

#### 11 Prüfen Sie den Fortschrittsgrad der Ausbildungen.

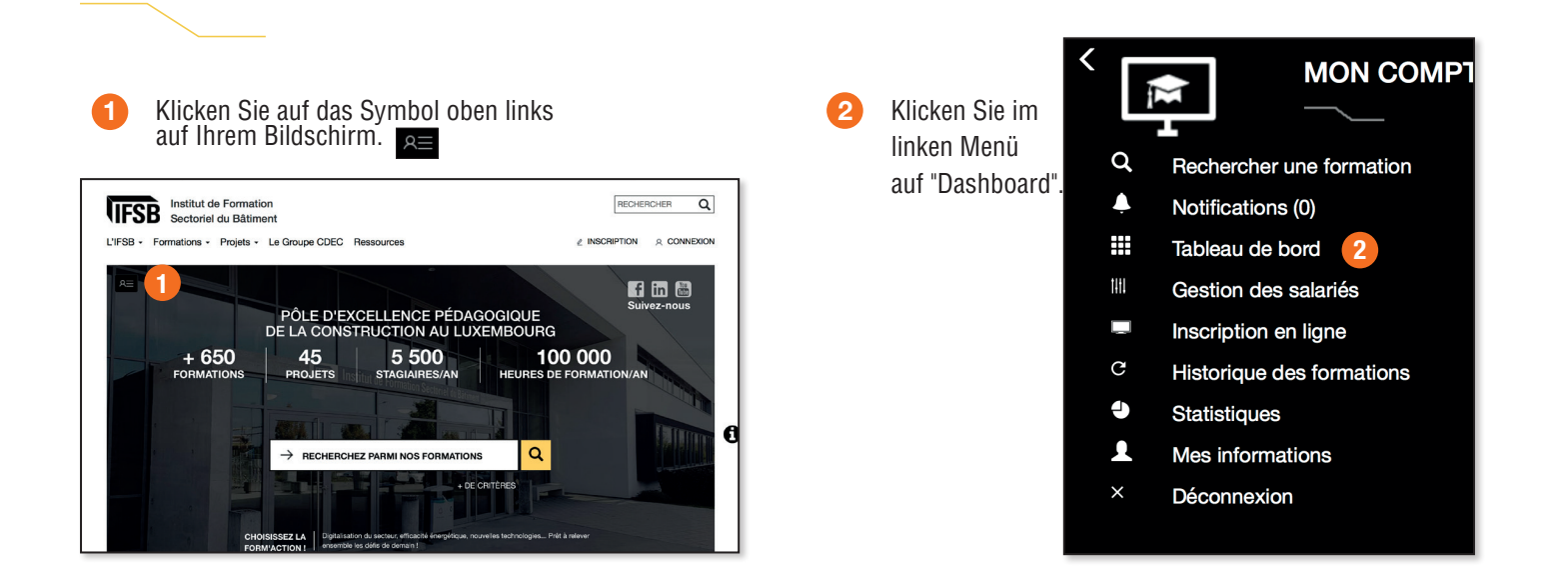

Im Feld "Geplante Ausbildungssitzungen" können Sie die Anzahl Ihrer Buchungen und den Fortschritt der Ausbildung einsehen.

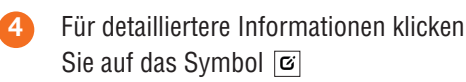

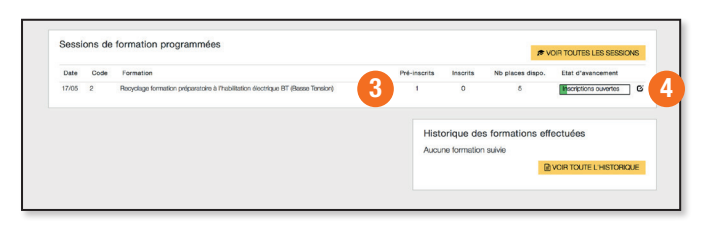

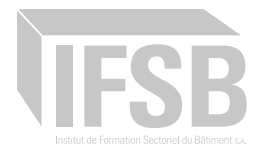

## 12 Den Ausbildungsweg eines Mitarbeiters anzeigen

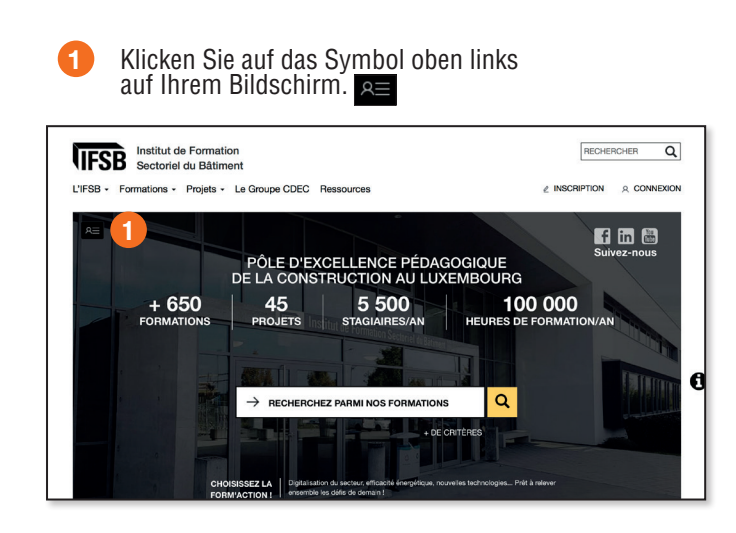

 Klicken Sie im linken Menü auf "Mitarbeiterverwaltung".

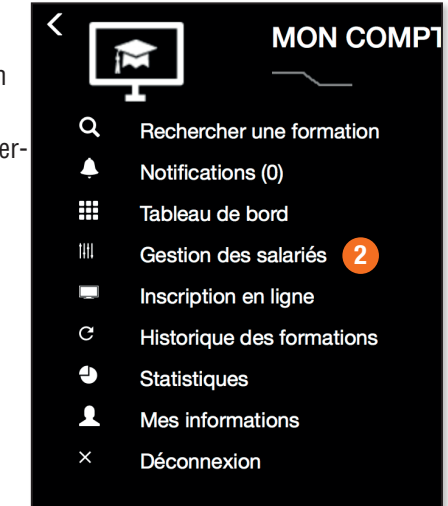

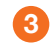

Klicken Sie auf den Namen oder Vornamen des betreffenden Mitarbeiters.

| Nom     | 17 | Prénom | 11 | Emploi | 11 | Matricule     | 11 | Langue parlée | 11       |            |
|---------|----|--------|----|--------|----|---------------|----|---------------|----------|------------|
| DE NIRO |    | michel |    |        |    | 1651234567890 |    | FR            | Brouilon | <b>G</b> ∈ |
| DUBOIS  |    | Ernest |    |        |    | 1891234567890 |    |               |          | <b>Ø</b> ⊖ |
| ROBERT  |    | devid  |    |        |    | 1871234567890 |    | FR            |          | ĞВ         |

Der Ausbildungsweg Ihres Mitarbeiters wird unten auf der Seite angezeigt.

| 4           | Monsieur DU<br>Né le 05/10/1990 | BOIS Ernest            |               |                      |    |          |         |
|-------------|---------------------------------|------------------------|---------------|----------------------|----|----------|---------|
|             | Matricule (numér                | ro sécurité sociale) : | 1891234567890 |                      |    |          |         |
| /           | Adresse : , -                   |                        |               |                      |    |          |         |
| 8           | Salarié manuel, 1               | Travailleur désigné    |               |                      |    |          |         |
| Suivi de la | formation                       |                        | C Mettre à    | jour                 |    |          |         |
|             | Attich                          | er 10 🛊 éléments       |               |                      |    | Reche    | rcher : |
| Réf.        | 11                              | Libellé                | 11            | Date                 | 11 | Résultat | 11      |
|             |                                 |                        | Auc           | une formation suivie |    |          |         |
|             |                                 |                        |               |                      |    |          |         |

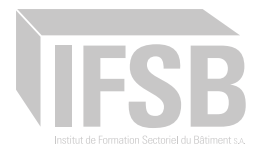

# **13** Verfolgen Sie meine Online-Kontoaktivitäten (Benachrichtigungen)

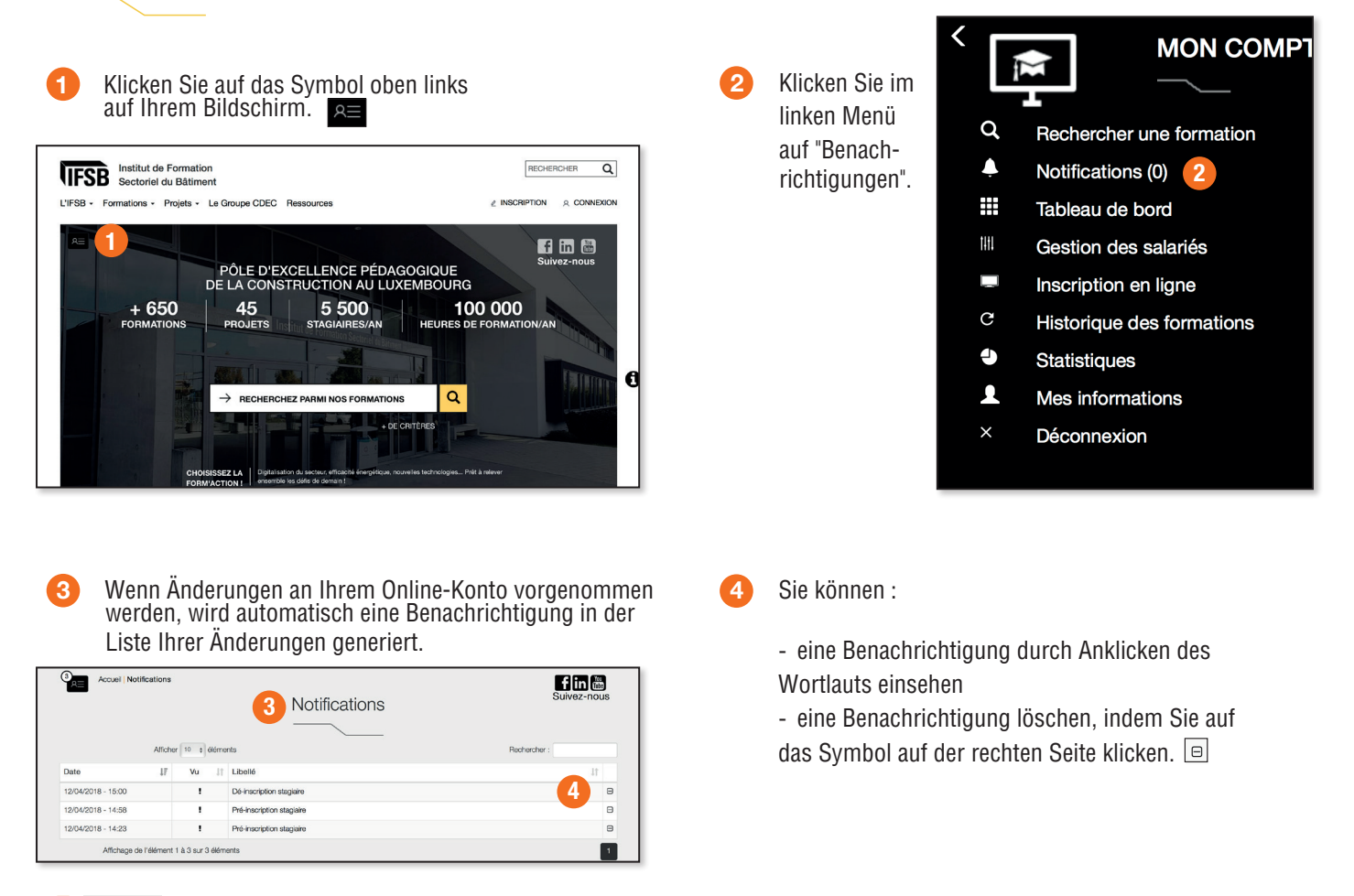

3<sub>2=</sub>

Ein Tooltip oben links auf dem Bildschirm zeigt Ihnen an, wie viele ungelesene Benachrichtigungen sich zu einem bestimmten Zeitpunkt in Ihrem Konto befinden.

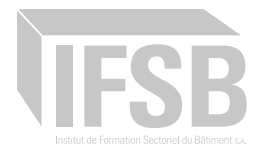

## 14 Meine Ausbildungsstatistik anzeigen und exportieren

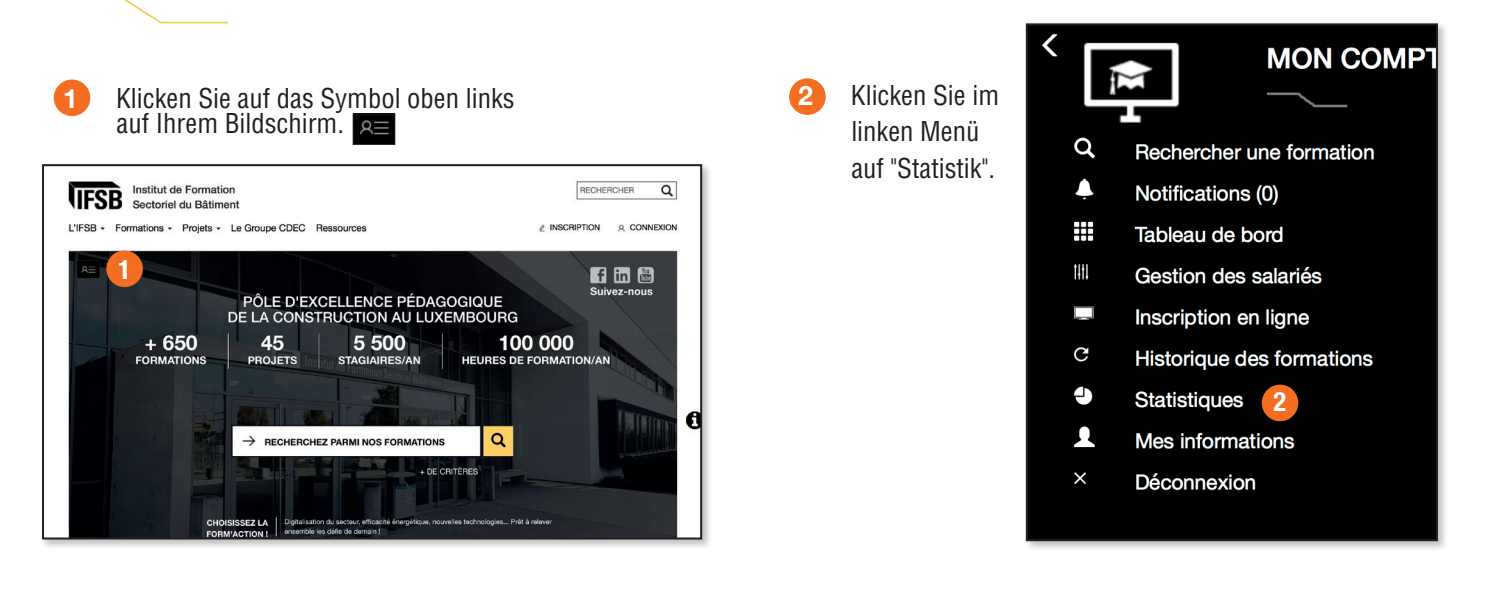

3 Wählen Sie mit Hilfe der Schieberegler den Zeitraum aus, für den Sie sich interessieren.

Klicken Sie auf die Schaltfläche value, um die Statistiken zu aktualisieren.

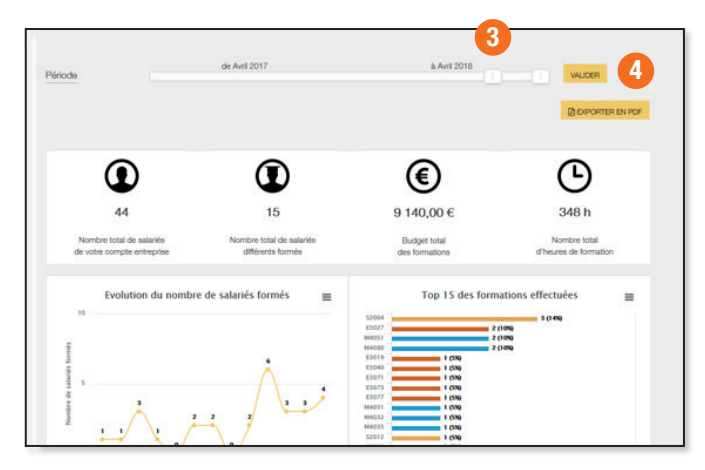

Sie können Ihre Statistiken herunterladen, indem Sie auf die Schaltflächen klicken 🛛 Exporter en pdf

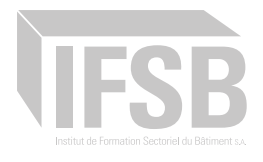

- 15 Identifizieren Sie meine Mitarbeiter, die umgeschult werden müssen
  - 6 Meinen Ausbildungsplan organisieren
- **17** Die Mitarbeiterliste in meinem Online-Konto exportieren
- **18** Meinen vorausgefüllten Bericht über den Finanzhilfeantrag erstellen

Demnächst...